## HELP GUIDE TO ADD A SUBJECT AREA TO YOUR EXISTING CERTIFICATE Steps Required to Add a Subject Area/Endorsement

|         | If you are adding the ESOL, Gifted or Reading<br>Endorsement to a <u>Temporary or Professional</u><br><u>Certificate</u> and completed the district's in-<br>service to meet the requirements; or if you<br>hold a <u>Professional Certificate</u> and passed the<br>subject area exam in Reading K-12 and are<br>adding the Reading endorsement, follow the<br>steps below: | If you are adding a Subject Area to a <u>Professional</u><br><u>Certificate</u> and passed the Florida Subject Area<br>Exam, follow the steps below: (Note: cannot use to<br>add master's level areas to include Reading, Speech-<br>Language, Guidance, School Psychologist, School<br>Social Worker, Ed Leadership, School Principal,<br>Administration Adult Education and Local Director CTE) | If you are (1) Adding a Subject Area to a<br><u>Temporary Certificate</u> and passed the Florida<br>Subject Area Exam (includes adding Reading<br>Endorsement by passing exam; (2) Adding a<br>Subject Area to a Professional Certificate for a<br>master's level area; (3) Adding a Subject Area<br>to a Temporary or Professional Using College<br>Coursework, follow the steps below:                                                                                    |
|---------|----------------------------------------------------------------------------------------------------|----------------------------------------------------------------------------------------------------|----------------------------------------------------------------------------------------------------|
| Step 1: | Apply online to the FLDOE* and complete<br>District Add Endorsement<br>https://flcertify.fldoe.org/datamart/mainMenu.d<br>o                                                                                                    | Apply online to the FLDOE* and complete <b>District Add</b><br><b>Subject</b><br><u>http://www.fldoe.org/teaching/certification/on-</u><br><u>line-application-status-lookup-site.stml</u>                                                                                                    | Apply online to the FLDOE* and complete<br>Addition of Subject to Temporary/ Professional<br>Educator Certificate Application at<br>https://flcertify.fldoe.org/datamart/mainMenu.do                                                                                                    |
| Step 2: | Pay the fee for your subject addition via the <b>district's website</b> at <u>https://osp.osmsinc.com/browardfl/</u> . Select "Departments" from the menu at the top, then select "Certification Applications".                                                                                                    | Pay the fee for your subject addition via the <b>district's website</b> at <u>https://osp.osmsinc.com/browardfl/</u> .<br>Select "Departments" from the menu at the top, then select "Certification Applications".                                                                                                    | Submit payment directly to the State and send official transcripts, if applicable.                                                                                                    |
| Step 3: | Email the payment confirmation page with your<br>personnel number written on it to the Talent<br>Acquisition & Operations (Instructional)<br>Department at<br><u>certificationrequests@browardschools.com</u> .<br>If you do not provide payment confirmation to<br>us, we will not know that you have applied to<br>the State.                                              | Email the payment confirmation page with your<br>personnel number written on it to the Talent Acquisition<br>& Operations (Instructional) Department at<br><u>certificationrequests@browardschools.com</u> .<br>Do NOT attach a copy of your score report.                                                                                                    | <b>NOTE:</b> * The district affiliation code for Broward is<br>6. On the application home page, you will log into<br>your account. If you have forgotten you log in<br>information, click the links for "Forgot User ID?" or<br>"Forgot Password?" to locate your<br>account. <b>Creating multiple accounts will cause</b><br><b>delays in application processing.</b> If you<br>experience technical difficulties, email<br><b>El Cartifu Offician erge for</b> assistance |
|         | Your payment confirmation will alert us that you have an application that needs to be processed.                                                                                                    | will not know that you have submitted an application<br>to the State. Your payment confirmation will alert us<br>that you have an application that needs to be<br>processed.                                                                                                    | recently windoe.org for assistance.                                                                                                    |

Note: Renewing a certificate and adding a subject area to a certificate are two separate processes, each requiring a different application and fee.